# **BEAVERLAB INTELLIGENT MICROSCOPE** 683 100000000 auna Instrukcja obsługi

# Spis treści

| Uwagi przed użyciem3                     |
|------------------------------------------|
| Wprowadzenie do produktu                 |
| Instrukcja instalacji mikroskopu4        |
| Instrukcja instalacji stojaka mikroskopu |
| Instrukcja ładowania6                    |
| Wprowadzenie do monomeru mikroskopowego7 |
| Jak korzystać z mikroskopu9              |
| Wprowadzenie do podstawy mikroskopu 11   |
| Jak korzystać z podstawy mikroskopu13    |
| Akcesoria i narzędzia 16                 |
| Przewodnik po Aplikacji                  |
| Jak używać aplikacji na Androida/iOS17   |
| Jak używać z PC                          |
| Windows                                  |
| MAC                                      |
| Rozwiązywanie problemów z mikroskopem    |
| Tabela błędów / wydajność produktu       |
| Przechowywanie                           |
| Środowisko działania                     |

# Uwagi przed użyciem

- Prosimy o zapoznanie się z poniższą instrukcją.
- Zwróć uwagę na ochronę szkła obiektywu, używaj osłony, aby unikać zarysowań.
  - Ten mikroskop może być używany ręcznie lub może być włożony do podstawy. Należy zwracać uwagę na wytrzymałość wkładki, aby uniknąć uszkodzenia elementów.
  - Podczas umieszczania preparatu należy zwrócić uwagę na pozycję i umieści tuż poniżej soczewki. Unikaj złych doświadczeń z rozmytymi obiektami.

# Wprowadzenie do produktu

1 Instrukcja instalacji

Budowa mikroskopu

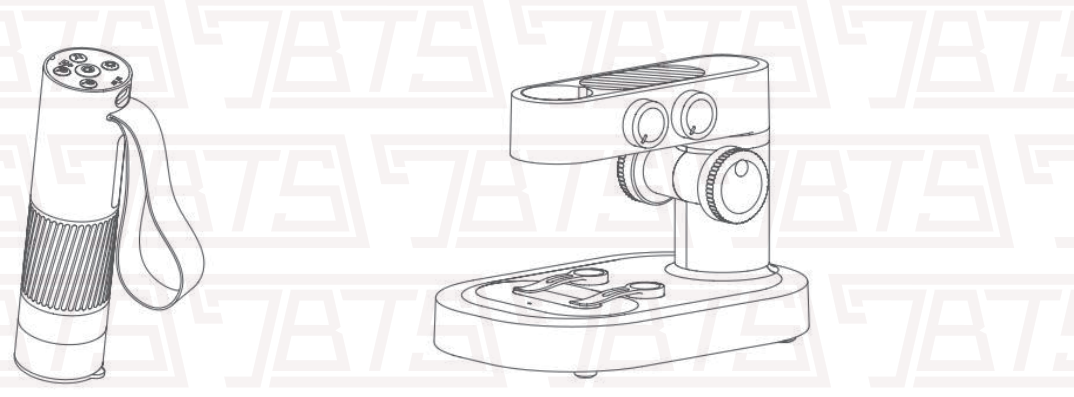

Monomer

Baza mikroskopu

# **5\7875\7875\7875\7875\787** 7875\7875\7875\7875\7875\

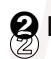

Instrukcja instalacji stojaka mikroskopu

Krok 1. Zdejmij osłonę soczewki monomeru mikroskopu

Krok 3. Trzymając podstawę jedną ręką, włóż pionowo monomer mikroskopu w Krok 2. Pasek na rękę skierowany do tyłu, tylna szczelina powinna być wyrównana z otworem montażowym

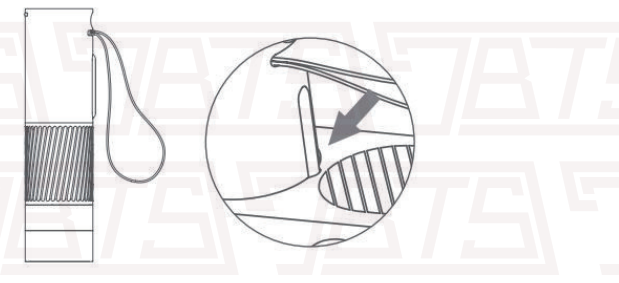

Krok 4. Włóż go do dołu (koło ostrości jest odsłonięte)

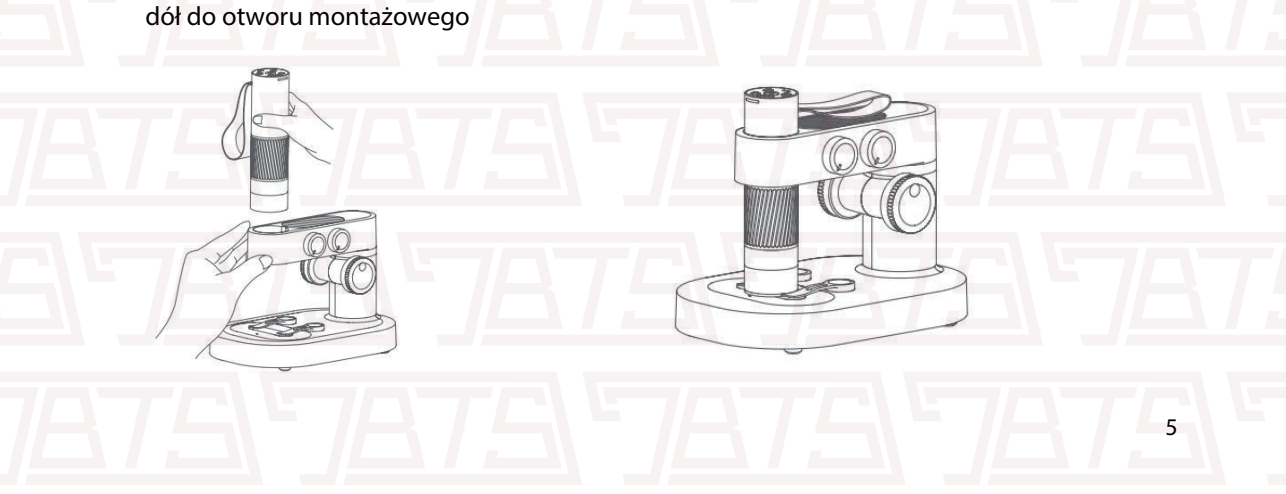

# 3 Instrukcje dotyczące ładowania

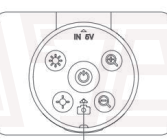

#### Lampka led na monomerze

- Kiedy bateria w monomerze słabnie, światło zmieni się z niebieskiego na migające czerwone
- Podczas ładowania światło świeci na czerwono, zgaśnie kiedy będzie naładowany

 Podczas ładowania sprzęt może się nagrzewać.

- Lampka led na podstawie mikroskopu
- Kiedy bateria w mikroskopie słabnie, światło zmieni się z niebieskiego na migające czerwone
- Podczas ładowania światło świeci na czerwono, zgaśnie kiedy będzie naładowany

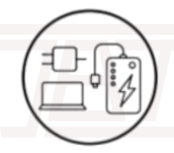

C

Możesz ładować urządzenie korzystając ze swojej ładowarki do komputera, telefonu, czy innego sprzętu ładowanego USB

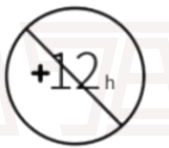

Czas ładowania urządzenia nie powinien przekroczyć 12h, aby uniknąć uszkodzeń baterii

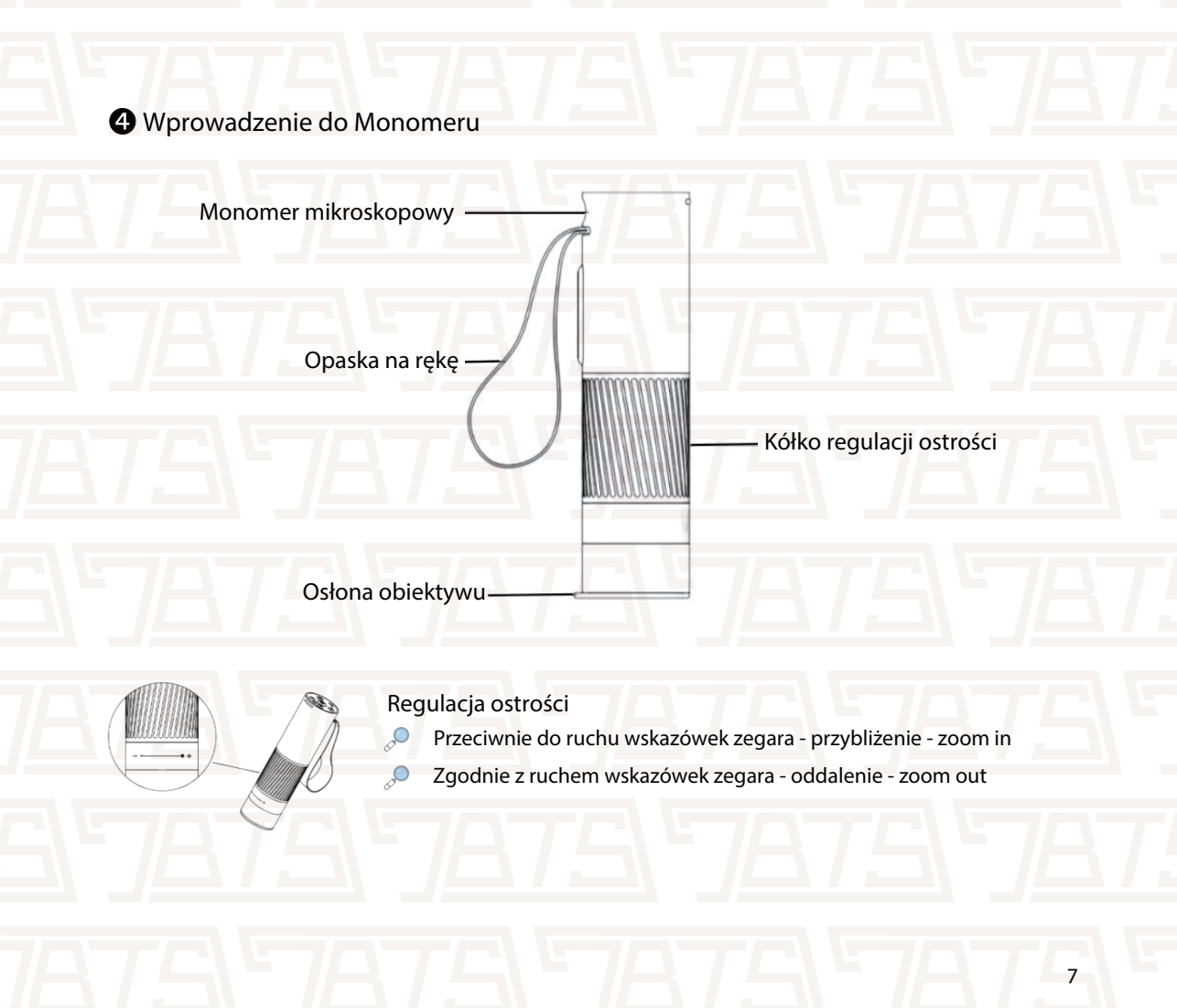

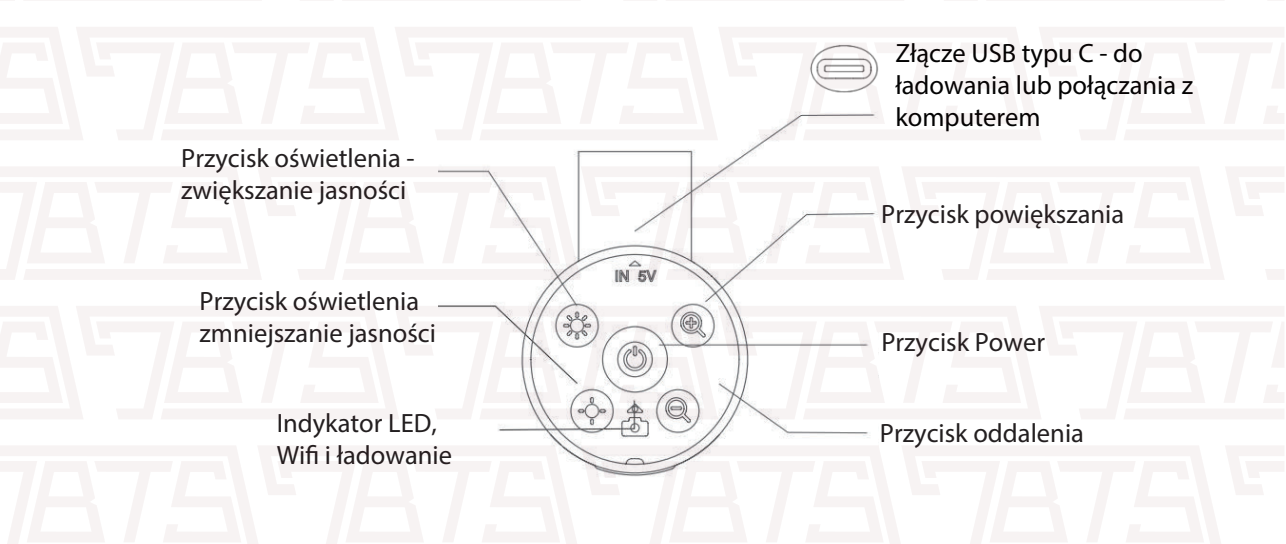

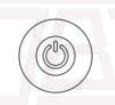

Przycisk zasilania: długo naciśnij przycisk przez 3 s, a światło na monomerze mikroskopu lub światło na podstawie mikroskopu na żywo zaświeci się, co oznacza, że mikroskop został włączony. naciśnij ponownie przez 35, gdy gaśnie światło oznacza, że mikroskop został wyłączony.

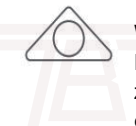

Wskaźnik zasilania WiFi: Gdy bateria jest słaba, niebieskie światło szybko miga. Podczas ładowania czerwone światło jest zawsze włączone. Niebieskie światło jest zawsze włączone, gdy Wi-Fi jest pomyślnie połączone i niebieskie światło miga, gdy sieć WIFI nie jest podłączona

# **5** Jak używać mikroskopu:

- Trzymaj górną część mikroskopu jedną ręką, czubek palca można włożyć w pasek na rękę, aby uniknąć upadku.
- 🤾 🛛 Włącz mikroskop, naciskąjąc przycisk zasilania

Połącz urządzenie z aplikacją mobilną na telefon przez WiFi.

Zdejmij osłonę obiektywu.

×

Ustaw soczewkę mikroskopu na obiekcie

×

Drugą ręką obróć pokrętło obserwując ekran telefonu, tak aby uzyskać jak najlepszą ostrość obrazu.

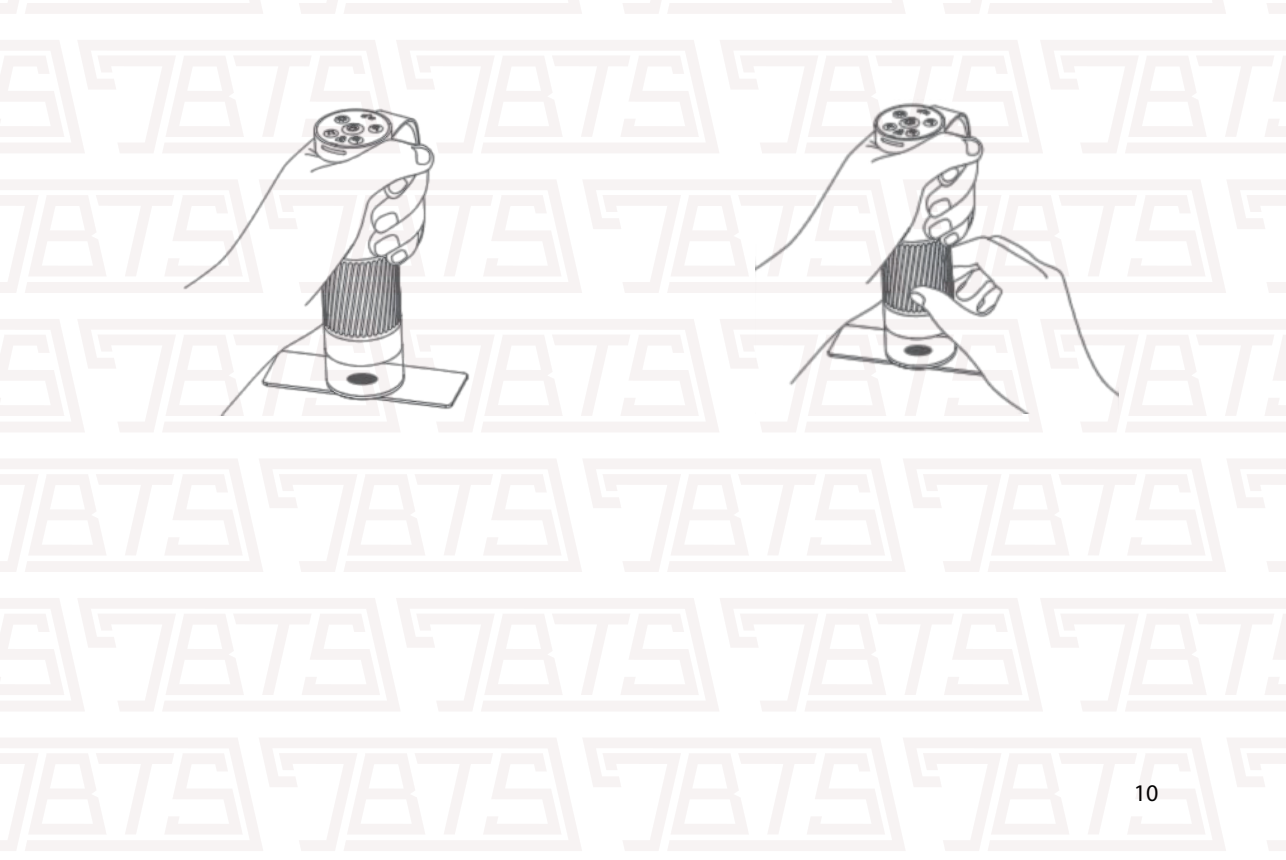

×

# O Wprowadzenie do podstawy mikroskopu

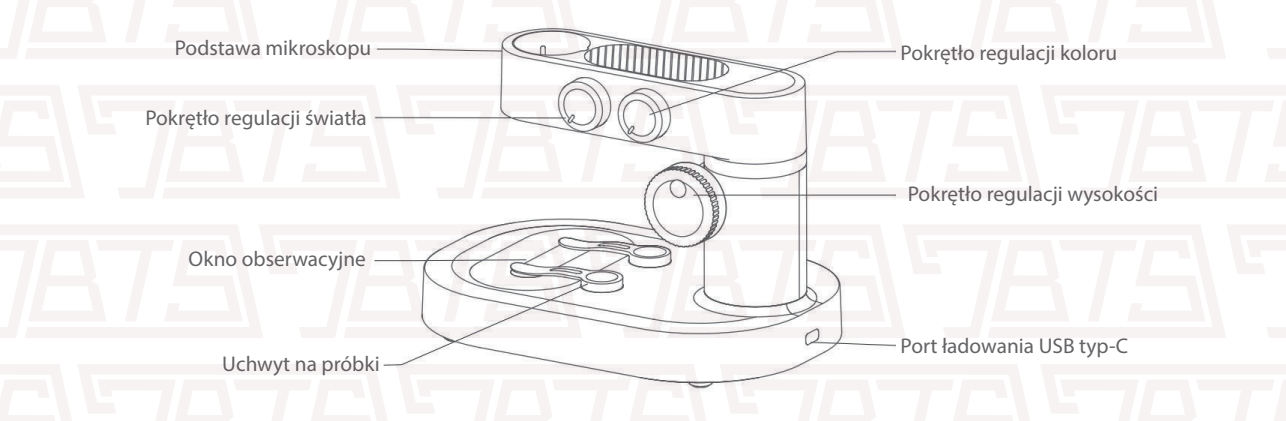

Otwieranie i zamykanie podstawy mikroskopu.

- Obróć pokrętło jasności światła zgodnie z ruchem wskazówek zegara i usłysz "kliknięcie", zaświeci się okienko obserwacyjne; do góry, co oznacza, że podstawa mikroskopu została otwarta.
- Przekręć pokrętło jasności światła w kierunku przeciwnym do ruchu wskazówek zegara i usłyszysz "kliknięcie", okienko obserwacyjne zgaśnie, co oznacza, że podstawa mikroskopu została zamknięta.

(Uwaga Po zamknięciu podstawy mikroskopu należy zamknąć monomer mikroskopu i jednocześnie zakryć osłonę obiektywu)

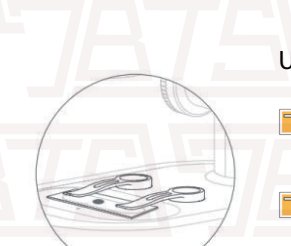

Uchwyt na preparat: Przymocuj preparat lub obserwuj obiekt.

Uchwyt przyjmuje magnetyczny typ ssania, który może być adsorbowany na miejscu, o ile jest blisko części montażowej podstawy

Spód uchwytu próbki i pozycja adsorpcji podstawy powinny być czyszczone regularnie, aby uniknąć adsorpcji innych substancji metalowych

### Wprowadzenie do okna obserwacji

Siatka przyrządu Skala stopiowana

Panel obserwacyjny należy regularnie czyścić, aby uniknąć plam olejowych, które mogą mieć wpływ na wrażenia obserwacyjne.

#### Opis regulacji światła

- Intensywność i osłabienie światła będzie miało różny wpływ na kontur i szczegóły próbki. Proszę zwrócić uwagę na regulację i użytkowanie.
- Różne kolory świateł mogą wnieść do próbek różne odwzorowanie kolorów, a odpowiednie oświetlenie barwowe zapewnia lepszy efekt obserwacji

## Jak korzystać z podstawy mikroskopu

- Umieść mikroskop na stabilnym stole, aby uniknąć wstrząsów i upadku.
- 💥 Włącz monomer i podstawę mikroskopu.

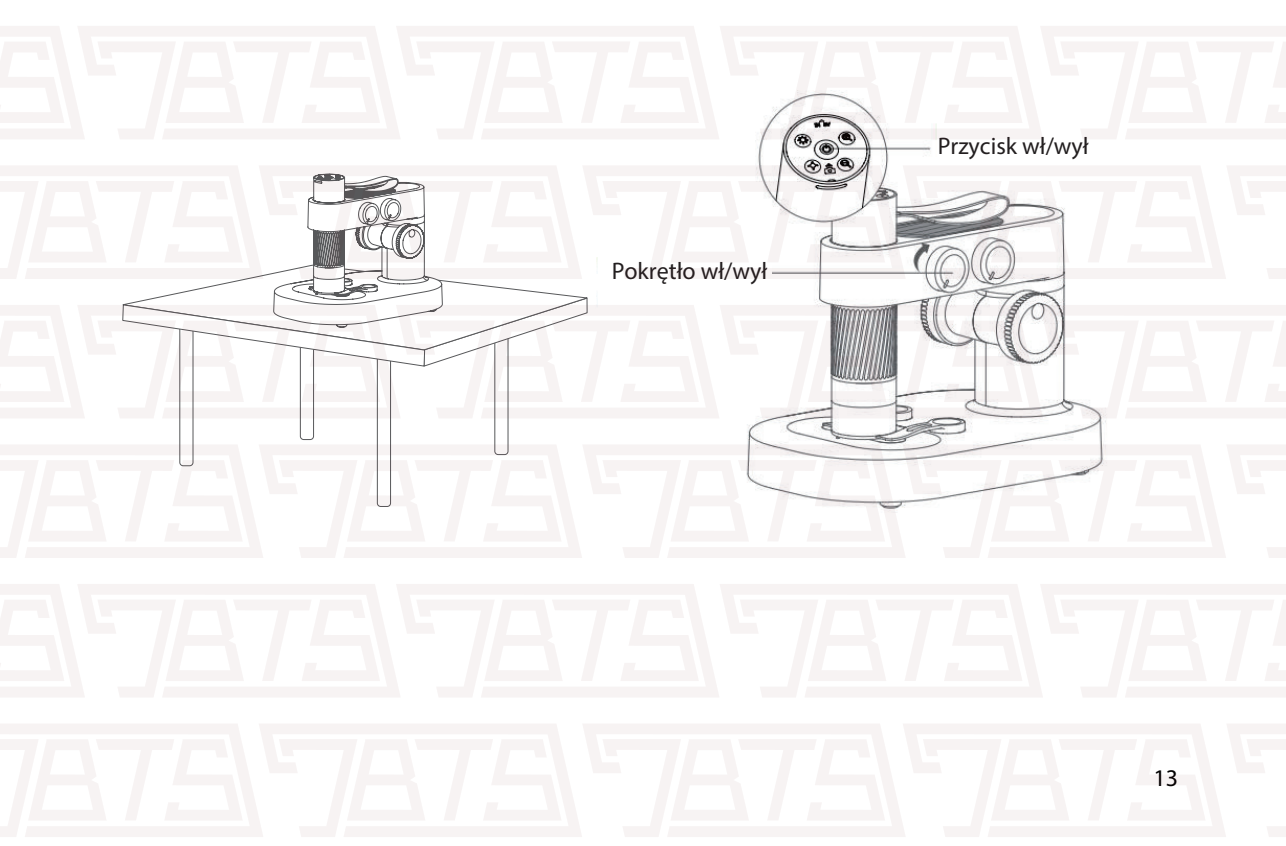

Połącz mikroskop do aplikacji mobilnej przez WiFi. Wyreguluj pokrętło podnoszenia mikroskopu tak, aby monomer mikroskopu znajdował się na odpowiedniej wysokości, ułatwiając umieszczenie przedmiotu obserwacji

14

×

Umieść obiekt obserwacyjny na dolnym panelu obserwacyjnym i umieść go pośrodku siatki celowniczej panelu obserwacyjnego. (Upewnij się, że strona ze szkiełkiem nakrywkowym jest skierowana do góry i nie umieszczaj go do góry nogami.)

×

Obróć pokrętło ostrości i obserwuj wyświetlacz telefonu. W tym momencie możesz powoli dostosować się do najlepszego powiększenia obserwacji (dostosuj wysokość obserwacji i ogniskową, aby uzyskać najlepsze wyniki.)

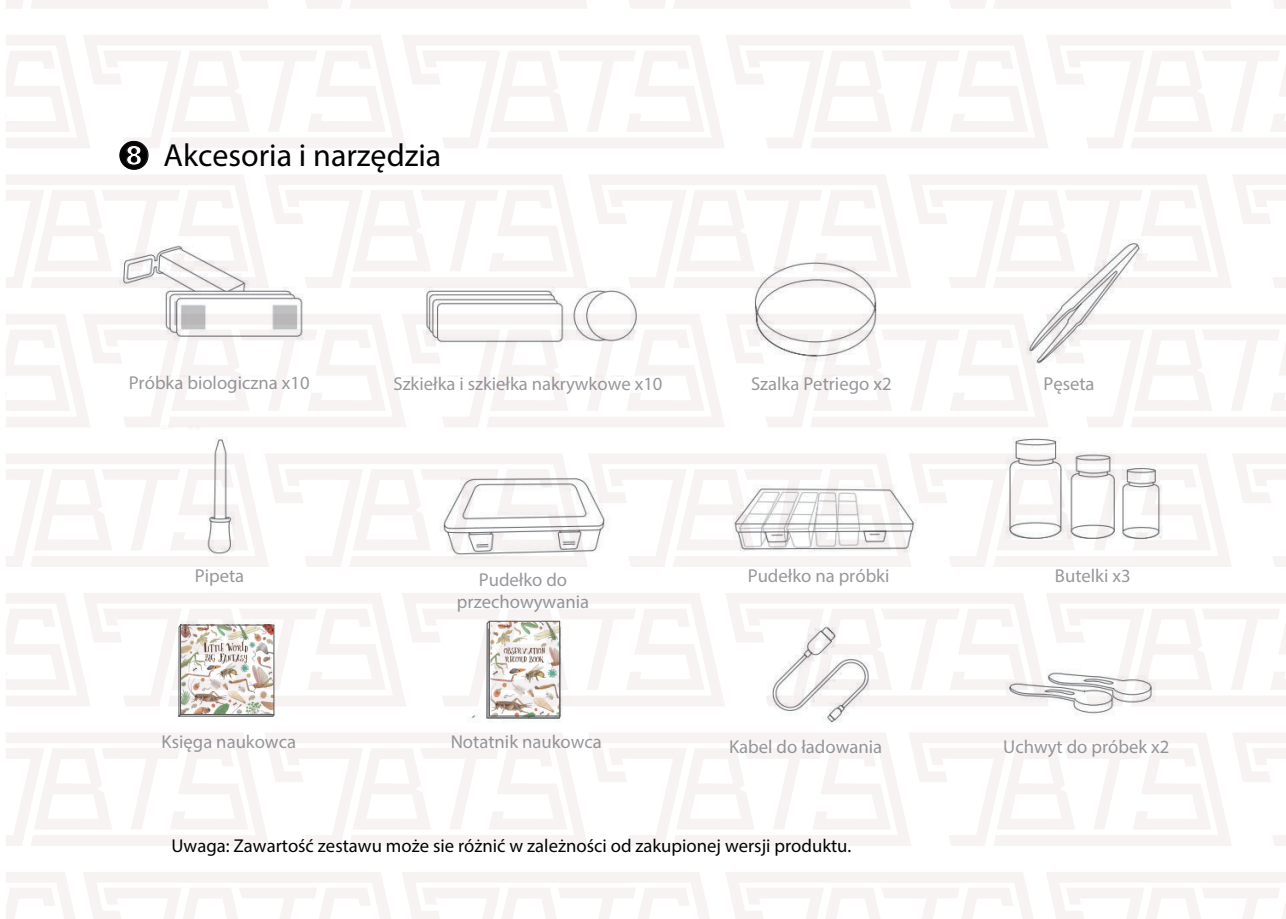

# Połączenie z aplikacją mobilną

- Jak używać z aplikacją na IOS/ANDROID?
  - Krok 1: Ściągnij aplikację
    - IOS: Wyszukaj iWeiCamera i AppStore lub zeskanuj poniższy QR kod, ściągnij i zainstaluj aplikację.

Android: zeskanuj następujący kod QR, aby wybrać wersję Android (Google Play) (użytkownik międzynarodowy) lub Android (Chiny) (użytkownik chiński) pobierz i zainstaluj lub wprowadź następujący adres URL w przeglądarce pobierz i zainstaluj.

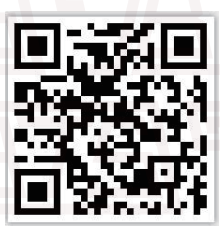

IOS/Android QR code

17

Lub wprowadź następujący adres w przeglądarce, aby go pobrać: Windows: http://static-new.dangdangli.com/a.exe MAC: http://static-new.dangdangli.com/aMac.dmg

#### Krok 2: Włącz mikroskop

Naciśnij i przytrzymaj przycisk power, kiedy zapali się niebieski indykator LED oznacza to, że urządzenie jest włączone.

Krok 3: Podłacz mikroskop do urządzenia IOS/Android Otwórz ustawienia WiFi smartfona, znajdź nazwę WiFi wifi camera wifi 30 xxxx, kliknij, aby się połączyć, a następnie uruchom aplikację, zobaczysz główny interfejs tej aplikacji

**WLAN** 

Settings WLAN wifi\_camera\_wifi30\_0ccf895d2008 ŝ (i) Unsecured Network 18

# 2 Jak używać na PC?

#### Dla Widows:

Krok 1 - Ściągnij oprogramowanie

Zaloguj się https://soft.hvScam.com. Kliknij trzeci link i pobierz oprogramowanie, a następnie kliknij: Next step—Receive—Install—Finish.

(Uwaga, Jeżeli uzywasz Win10, to oprogramowanie nie jest konieczne, możesz bezpośrednio wyszukać kamerę w systemie Windows, aby ją znaleźć i kliknąć. W przypadku innego systemu pobierz odpowiednią aplikację)

■简体中文 | ■ English

HiViewSetup1.4 for mac Support:S1 S2 S3 S4 X4 H2 H3 W01

HiViewSetup1.4 for windows

Support:S1 S2 S3 S4 X4 H2 H3 W01 DM3 Click to read the instructions

Amcap v3.0.9 for windows

Support DM1 DM2 DM3 DM4 W01

Click to read the instructions

Rrok 2: Uruchom aplikację, zobaczysz poniższe okno, po uruchomieniu:

D:\

File Devices Options Capture Photo Help

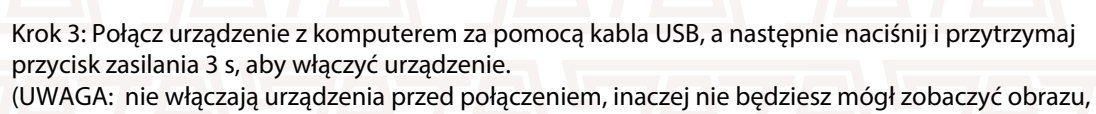

jeśli włączysz przed połączeniem, rozpocznie się proces łączenia Wi-Fi ze smartfonem)

Krok 4: Kliknij "Devices" na pasku menu, a następnie "USB CAMERA" , aby wybrać nazwę mikroskopu.

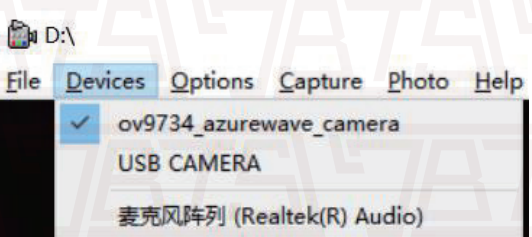

| = DA                                    | ×          |
|-----------------------------------------|------------|
| File Devices Options Capture Photo Help | S'         |
|                                         | 787.       |
| STATEN AND AND                          | 5          |
| ATAN MATERSTRATE                        | <u>787</u> |

#### Dla MAC:

Krok 1 - Ściągnij oprogramowanie

Zaloguj się https://soft.hvScam.com. Kliknij trzeci link i pobierz oprogramowanie, a następnie kliknij: Next step—R eceive—Install—Finish.

■简体中文 | ■ English

HiViewSetup1.4 for mac

Support:S1 S2 S3 S4 X4 H2 H3 W01 Click to read the instructions

HiViewSetup1.4 for windows

Support:S1 S2 S3 S4 X4 H2 H3 W01 DM3

Click to read the instructions

Amcap v3.0.9 for windows

Support DM1 DM2 DM3 DM4 W01

Click to read the instructions

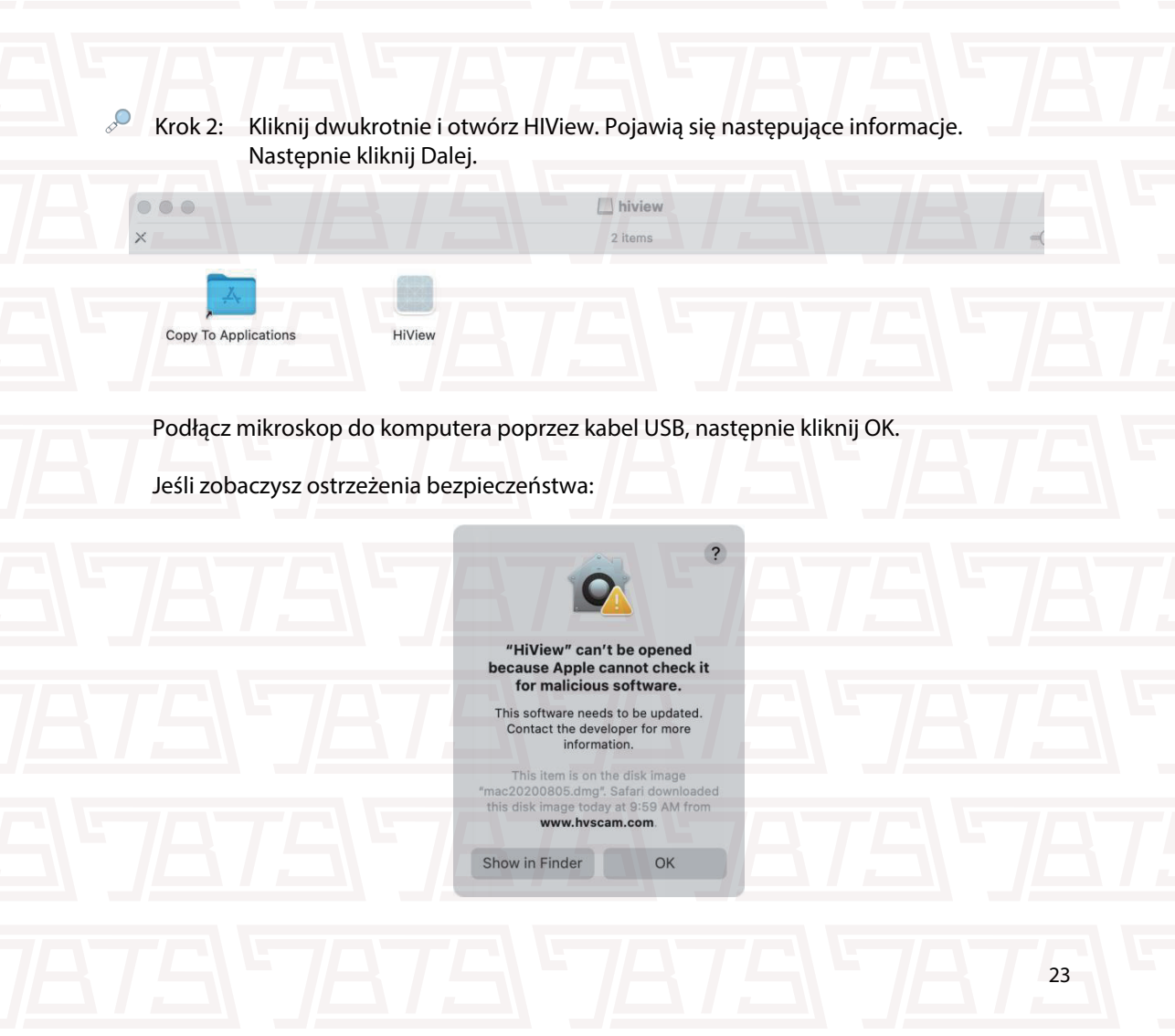

#### Rozwiązanie jest następujące:

Preferencje systemowe

Otwórz Bezpieczeństwo i prywatność, wybierz Ogólne Preferencje systemowe i "AppStore oraz zidentyfikowani programiści".

Open Anway

X Wybierz "Otwórz mimo to":

General Flevkault Firewall Privacy A login password has been set for this user Change Password... Require password 5 minutes 3 after steep or screen saver b

< > IIII Security & Privacy

Allow apps downloaded from

Click the lock to make changes

"HEView" was blocked from use because it is not from an

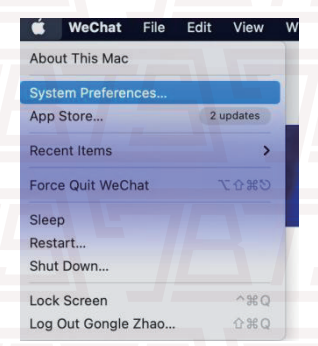

Po otwarciu aplikacja wygląda tak, jak poniżej:

#### Zezwól aplikacji HiView na dostęp do kamery.

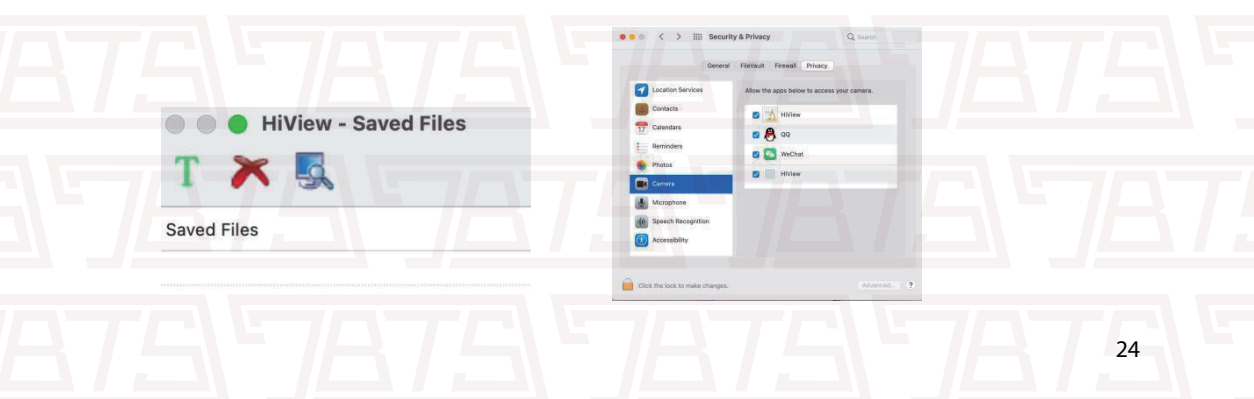

×

....

Krok 3: Strona startowa aplikacji

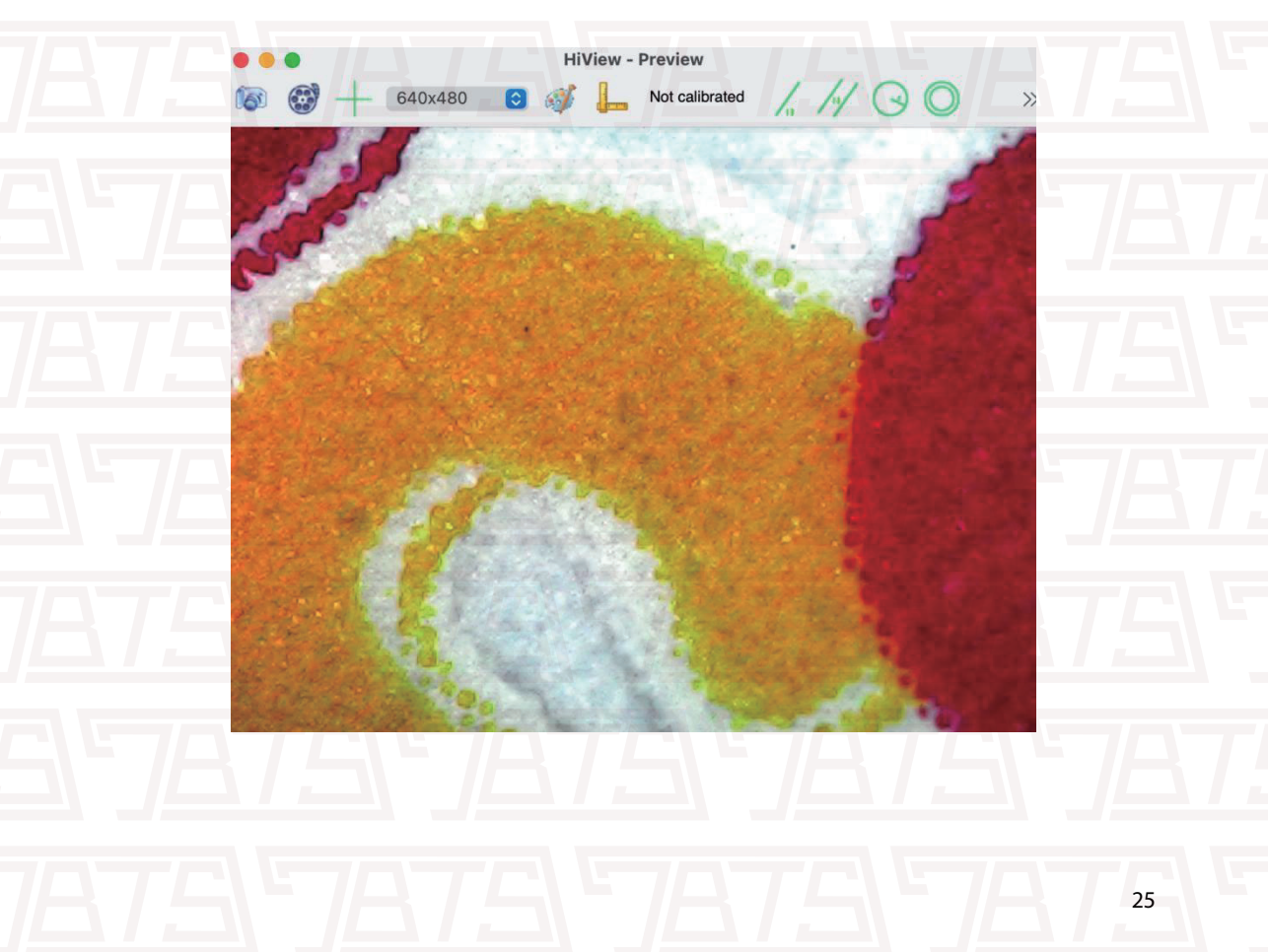

# Popularne problemy:

| PROBLEM                                                       | PRZYCZYNA                                                                                                    | ROZWIĄZANIE                                                                                                    |
|---------------------------------------------------------------|----------------------------------------------------------------------------------------------------|----------------------------------------------------------------------------------------------------|
| Grzanie podczas ładowania                                     | W trakcie ładowania wytwarzany<br>jest wysoki prąd.                                                               | Zjawisko to jest normalne                                                                                                    |
| Aplikacji nie udało się połączyć/<br>przeszła w tryb offline. | <ol> <li>Odległość jest zbyt duża</li> <li>Brak zasilania</li> <li>Awaria urządzenia</li> </ol>                   | <ol> <li>Powtórz próbę na bliższym dystansie</li> <li>Naładuj urządzenie</li> <li>Wyłącz aplikację i zresetuj urzadzenie</li> <li>Wyślij na serwis</li> </ol> |
| Urządzenie nie ładuje się                                     | <ol> <li>Kabel ładujący nie jest poprawnie<br/>włożony</li> <li>Brak zasilania</li> <li>Awaria sprzętu</li> </ol> | <ol> <li>Podłącz kabel ponownie</li> <li>Sprawdź źródło zasilania</li> <li>Wyślij na serwis</li> </ol>                                                        |
| Urządzenie nie działa poprawnie                               | Uszkodzenia wewnętrzne sprzętu<br>spowodowane dostaniem się wody<br>lub innymi przyczynami                        | Wyślij na serwis<br>*Uszkodzenia z przyczyn ludzkich, oraz<br>mechaniczne nie będą uwzględnione                                                               |

| PROBLEM                          | PRZYCZYNA                                                                | ROZWIĄZANIE                                                                   |
|----------------------------------|--------------------------------------------------------------------------|-------------------------------------------------------------------------------|
|                                  | ①Urządzenie nie jest poprawnie podłączone                                | ①Podłacz ponownie                                                             |
| Urządenie nie może połączyć się  | ②Kabel danych jest uszkodzony                                            | ②Wymień kabel                                                                 |
| z komputerem                     | ③Kabel podłączony do urządzenia<br>nie służy do transmisji danych        | ③Użyj kabla z funkcją transmisji danych                                       |
|                                  |                                                                          |                                                                               |
| Obiektyw pokazuje zamazany obraz | Drastyczne zmiany temperatury otoczenia<br>powodują zaparowanie soczewki | Poczekaj aż temperatura otoczenia się wyrówna,<br>para powinna szybko zniknąć |
| Na obiektach badanych widoczne   | Próbki są brudne, lub panel                                              | Dbaj aby próbki soczewki, oraz panele                                         |
| sa ciała obce lub nie są wyraźne | obserwacyjny jest zabrudzony                                             | obserwacyjne były zawsze czyste.                                              |
| Nie można wyłączyć produktu, lub | System zatrzymany                                                        | Zrestartuj urządzenie, odłącz źródło zasilania                                |
| przyciski nie odpowiadają        |                                                                          | i podłącz je ponownie.                                                        |

# Warunki przechowywania

🤾 🛛 Przechowuj w suchym i chłodnym miejscu, nie wystawiaj na nadmierne działanie słońca

Przechowuj mikroskop w miejscu bez ryzyka o jego upadek, mikroskop posiada dużo delikatnych i szklanych części, upadek może go na stałe uszkodzić.

# Warunki pracy

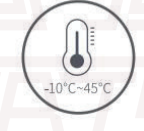

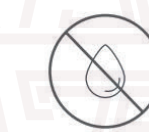

Zakres temperatur operacyjnych dla urzadzenia

-10°~45°

Chroń urządzenie przed wodą.

Trzymaj urządzenie z dala od ognia i źródeł ciepła. Stałe ogrzewanie może uszkodzić produkt. Trzymaj urządzenie z dala od nadmiernego pyłu i kurzu.

Unikaj wstrząsów i uderzeń w urządzenie może to na stałe uszkodzić produkt.

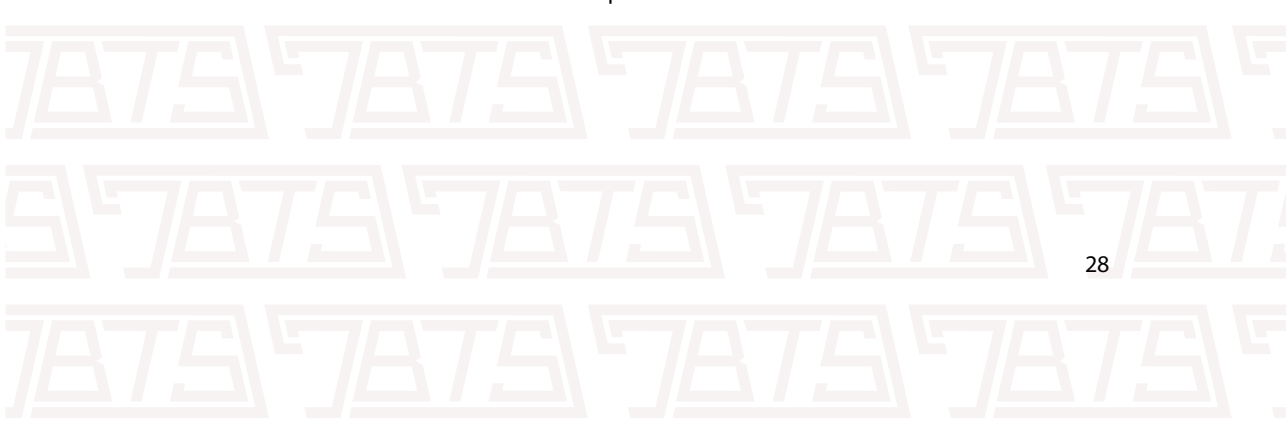